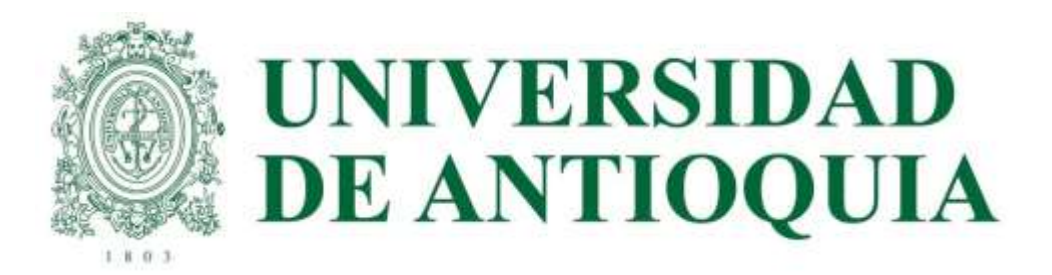

## SABER PRO Y TYT 2023-1

ETAPA 1

PRE-REGISTRO AVIDO EN CADA UNIDAD ACADÉMICA DEL 23 AL 03 DE FEBRERO

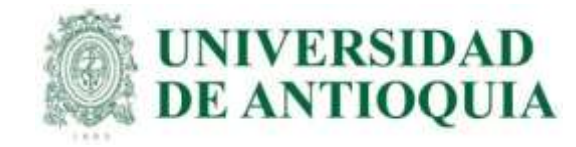

### GUÍA PARA INSCRIPCIÓN <u>ORDINARIA</u> DE ESTUDIANTES U DE A QUE VAN A PRESENTAR EL EXAMEN SABER PRO Y TYT EN MAYO DEL 2023

La presentación de esta prueba es requisito para obtener un título de pregrado en cualquier Institución de Educación Superior del país: Ley 1324 de 2009.

#### APLICA ÚNICAMENTE PARA LOS ESTUDIANTES ACTIVOS O INACTIVOS QUE SE VAN A GRADUAR DE PREGRADO EN ALGUNA CEREMONIA DE GRADOS EN EL PRÓXIMO AÑO 2023, O QUE A LA FECHA ACTUAL TENGAN APROBADO MÍNIMO EL 75% DE LOS CRÉDITOS ACADÉMICOS, Y QUE NO HAYAN PRESENTADO ESTE EXAMEN ANTERIORMENTE.

Dado que las instituciones de educación superior son intermediarias entre el ICFES y los estudiantes en el proceso de registro para presentar las pruebas Saber Pro y TyT, la UdeA ha determinado el siguiente cronograma para cada una de las etapas de este proceso, que NO necesariamente coincide con el calendario publicado en la página web del ICFES.

#### IMPORTANTE:

- Para que la presentación de este examen sea válida como requisito de grado, el proceso de inscripción debe hacerse a través de la Universidad; por lo tanto, quienes se inscriban directamente con el ICFES sin seguir el paso a paso indicado por la universidad NO recibirán certificado de presentación del examen, por ser una inscripción individual y la cual está habilitada únicamente para personas graduadas.
- Tener en cuenta que a partir del año 2022 el ICFES realizará las pruebas Saber Pro dos veces por año, uno por cada semestre.
- Si un estudiante ya presentó el Saber Pro y TyT en años anteriores para el programa del cual se piensa graduar, NO necesita volver a presentar este examen, ya que los resultados no pierden vigencia.
- Si estudiante Doble Titulación un es de va presentó este examen para su primer programa, tiene dos años а partir resultados del Saber segundo. de la publicación de los Pro del graduarse del Si transcurrió primer programa para ya dicho periodo debe presentar el examen correspondiente al segundo programa curricular para obtener el grado
- El ICFES es quien realiza la aplicación de las pruebas y las ofrece en modalidad electrónica en sitio y en casa, lo cual decide cada estudiante al momento de registrarse correcta y oportunamente en la plataforma PRISMA. Las pruebas genéricas son: lectura crítica, razonamiento cuantitativo, competencias ciudadanas, comunicación escrita e inglés. Algunos programas presentan pruebas específicas.

Saber Pro y TyT en el Exterior: La Universidad solo paga el examen en Colombia con tarifa ordinaria una única vez y al finalizar el registro correcto; para las pruebas en el Exterior el estudiante paga al ICFES, el registro ordinario es del 13 de febrero al 03 de marzo con tarifa de \$134,000 y el extraordinario del 07 al 11 de marzo por valor de \$199.500

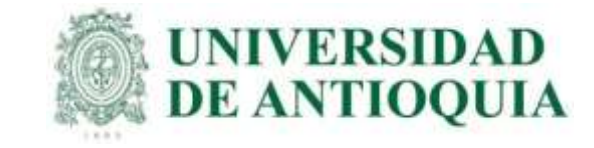

### CRONOGRAMA 2023-1

|          | Cronograma Sa                                                                     | ber Pro y TyT 2023-1 (Nacionl y Exterior) |                          |                               |  |  |  |
|----------|-----------------------------------------------------------------------------------|-------------------------------------------|--------------------------|-------------------------------|--|--|--|
| No Etapa | Descripción de la etapa                                                           | Fecha inicial                             | Fecha final              | Responsable en UdeA           |  |  |  |
| 1        | Prerregistro interno en Avido (Aplicativo<br>Vicedocencia) para pago UdeA.        | 23 de enero de 2023                       | 3 de febrero de 2023     | Unidad académica              |  |  |  |
| 2        | Prerregistro ordinario estudiantes pago UdeA en<br>ICFES.                         | 6 de febrero de 2023                      | 10 de febrero de 2023    | Unidad académica              |  |  |  |
| 3        | Registro ordinario estudiantes pago UdeA en ICFES con datos personales completos. | 13 de febrero de 2023                     | 23 de febrero de 2023    | Unidad académica y Estudiante |  |  |  |
| 4        | Recaudo ordinario estudiantes pago UdeA                                           | 24 de febrero de 2023                     | 3 de marzo de 2023       | Admisiones y Registro         |  |  |  |
| 5        | Registro y recaudo ordinario paga estudiante                                      | 13 de febrero de 2023                     | 3 de marzo de 2023       | Unidad académica y estudiante |  |  |  |
| 6        | Registro y recaudo extraordinario paga estudiante                                 | 7 de marzo de 2023                        | 11 de marzo de 2023      | Unidad académica y estudiante |  |  |  |
| 7        | Publicación de citaciones Saber TyT                                               | 12 do mayo do 2022                        | 12 do mayo do 2022       | Estudiante                    |  |  |  |
| /        | Publicación de citaciones Saber Pro                                               | 12 de mayo de 2023                        | 12 de mayo de 2025       | Estudiante                    |  |  |  |
| 0        | Aplicación de examen Saber TyT                                                    | 27 do mayo do 2022                        | 11 de junio de 2022      | Estudiante                    |  |  |  |
| 0        | Aplicación de examen Saber Pro                                                    | 27 de mayo de 2023                        | 11 de Julio de 2025      | Estudiante                    |  |  |  |
|          | Publicación de certificados de presentación del examen<br>Saber TyT               | 24 de junio de 2023                       | 24 de junio de 2023      | Estudiante                    |  |  |  |
| 9        | Publicación de certificados de presentación del examen<br>Saber Pro               | 24 de junio de 2023                       | 24 de junio de 2023      | Estudiante                    |  |  |  |
| 10       | Publicación de resultados individuales en página web                              | 30 de septiembre de 2023                  | 30 de septiembre de 2023 | Estudiante                    |  |  |  |
|          |                                                                                   |                                           |                          |                               |  |  |  |

Nota: Que el cronograma de los exámenes Saber Pro y Saber TyT será el mismo en el año 2023, con independencia de que se presente dentro de Colombia o en el extranjero. Resolución Icfes 000778 del 30/12/2022

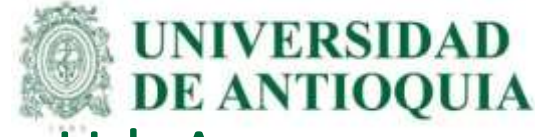

## Pre-registro en Avido (Aplicativo Vicedocencia) para pago UdeA. Del 23 de enero al 03 de febrero.

Cada unidad académica debe verificar y pre-registrar los estudiantes que se vayan a graduar en el año 2023. Los estudiantes pueden estar activos o inactivos en el sistema mares.

#### El pre registro se realiza de la siguiente forma:

- 1. Ingresar a <u>http://avido.udea.edu.co/ecaes</u>, con el usuario y contraseña del ICFES para cada programa académico.
- 2. Seleccionar en el menú la opción prerregistrar e ingresar el documento de cada estudiante, luego clic en la lupa para completar datos desde mares y seleccionar la opción añadir, lo cual permite ingresar varios estudiantes.
- 3. Al terminar de ingresar los estudiantes, debe finalizar el proceso seleccionando el botón confirmar.
- Cuando estén todos los estudiantes confirmados, seleccionar Formato ICFES con el fin de obtener la lista 4. definitiva lista guarda ICFES. en excel. La se para hacer el registro el en Fecha máxima para confirmar estudiantes y descargar ambos listados será hasta el 03 de febrero. Los archivos "Formato ICFES" y "Listado" son para la etapa 2, lo cual permite el registro en ICFES y tener los datos de contacto de los estudiantes para el seguimiento en la inscripción en la plataforma PRISMA.

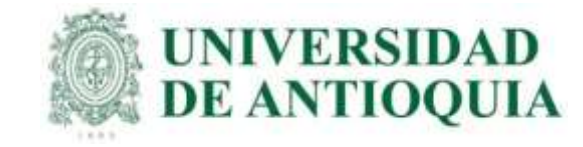

# 1. Ingresar a <u>http://avido.udea.edu.co/ecaes</u>, con el usuario y contraseña del ICFES para cada programa académico.

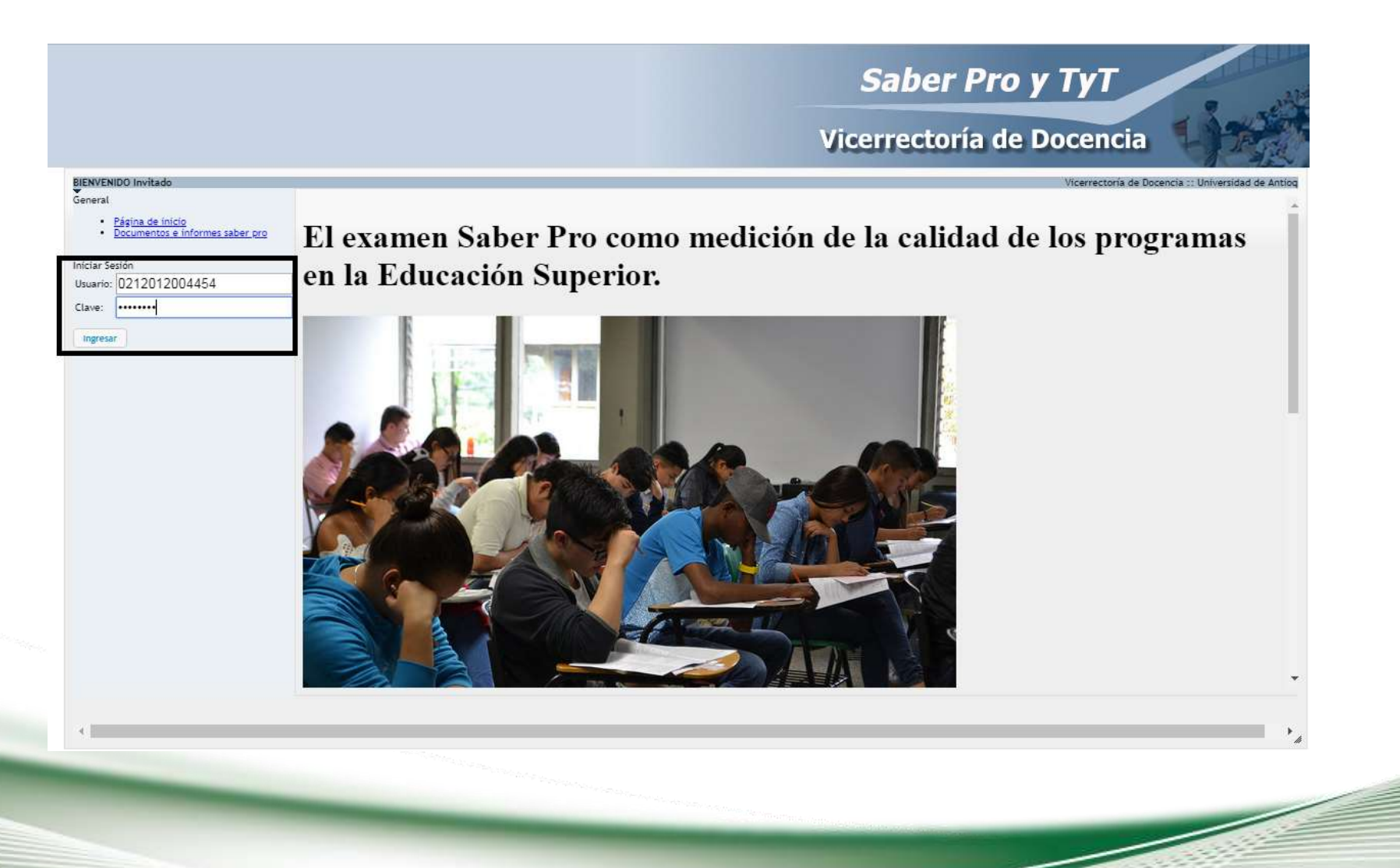

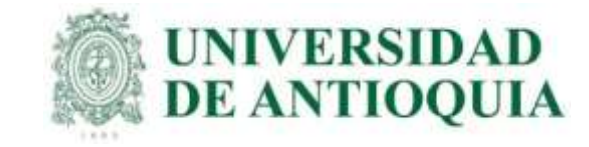

2. Seleccionar en el menú la opción prerregistrar e ingresar el documento de cada estudiante, luego clic en la lupa para completar datos desde mares y seleccionar la opción añadir, lo cual permite ingresar varios estudiantes.

|                                                                                                    | ro   avido.udea.edu.co/ecaes/                                                                                                    |
|----------------------------------------------------------------------------------------------------|----------------------------------------------------------------------------------------------------|
|                                                                                                    | Saber Pro y TyT<br>Vicerrectoría de Docencia                                                                                                    |
| INGENIERIA DE SISTEMAS                                                                                                    | Vicerrectoría de Docencia :: Universidad de An                                                                                                    |
| Página de inicio     Instructivo de registri Jefe Departamento <u>Prerregistrar</u> <u>Estudiantes por confi</u> <u>Estudiantes confirma</u> | ADVERTENCIA: Este preregistro finaliza el 24-06-2021. El estudiante que se presente posterior a esta fecha, o que la UdeA ya le pagó antes e<br>Al finalizar el preregistro, recuerde CONFIRMAR todos los estudiantes.<br>Estudiante sin confirmar, no se ingresa en el pago UdeA.<br>Al terminar la confirmación, descargue el listado de estudiantes definitivo. |
|                                                                                                    | Preregistrar estudiante semestre: 2021/2                                                                                                    |
|                                                                                                    | Preregistrar estudiante semestre: 2021/2                                                                                                    |
|                                                                                                    | Preregistrar estudiante semestre: 2021/2 Informacion del estudiante Buscar estudiante por documento: 123456789 Programa: INGENIERIA DE SISTEMAS                                                                                                    |
|                                                                                                    | Programa: INGENIERIA DE SISTEMAS                                                                                                    |
|                                                                                                    | Programa: INGENIERIA DE SISTEMAS<br>Número Documento:<br>Primer Nombre:                                                                                                    |
|                                                                                                    | Programa: INGENIERIA DE SISTEMAS<br>Número Documento: Primer Nombre: Segundo Nombre:                                                                                                    |
|                                                                                                    | Programa: INGENIERIA DE SISTEMAS<br>Primer Nombre:<br>Primer Apellido:                                                                                                    |
|                                                                                                    | Programa: INGENIERIA DE SISTEMAS<br>Primer Nombre:<br>Segundo Nombre:<br>Primer Apellido:<br>Segundo Apellido:                                                                                                    |
|                                                                                                    | Programa: INGENIERIA DE SISTEMAS<br>Número Documento: 123456789<br>Programa: INGENIERIA DE SISTEMAS<br>Número Documento:<br>Primer Nombre:<br>Segundo Nombre:<br>Primer Apellido:<br>Segundo Apellido:<br>Añadir                                                                                                    |
|                                                                                                    | Programa: INGENIERIA DE SISTEMAS<br>Programa: INGENIERIA DE SISTEMAS<br>Número Documento:<br>Primer Nombre:<br>Segundo Nombre:<br>Primer Apellido:<br>Segundo Apellido:<br>Confirmer estudiante                                                                                                    |
|                                                                                                    | Programa: INGENIERIA DE SISTEMAS<br>Número Documento: 123456789<br>Programa: INGENIERIA DE SISTEMAS<br>Número Documento: Primer Nombre:<br>Segundo Nombre:<br>Primer Apellido:<br>Segundo Apellido:<br>Confirmar estudiantes                                                                                                    |

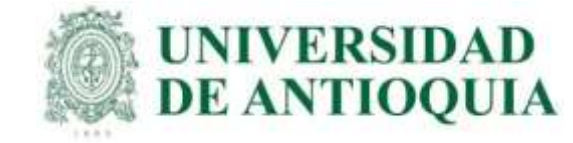

# 3. Al terminar de ingresar los estudiantes, debe finalizar el proceso seleccionando el botón confirmar.

|                                                |                                                                                                    |                                                                                         |                                                                             | Saber                                                                                 | r Pro y TyT                                                                         |                          |
|------------------------------------------------|----------------------------------------------------------------------------------------------------|-----------------------------------------------------------------------------------------|-----------------------------------------------------------------------------|---------------------------------------------------------------------------------------|-------------------------------------------------------------------------------------|--------------------------|
|                                                |                                                                                                    |                                                                                         |                                                                             | Vicerrecto                                                                            | oría de Docencia                                                                    | 1                        |
|                                                |                                                                                                    |                                                                                         |                                                                             |                                                                                       | Vicerrectoría de Docen                                                              | cia :: Universidad de An |
|                                                | Seleccione todos                                                                                                    | os estudiantes y proceda a                                                              | confirmarlos.                                                               |                                                                                       |                                                                                     |                          |
|                                                |                                                                                                    | -                                                                                       |                                                                             |                                                                                       |                                                                                     |                          |
|                                                | Documento                                                                                                    | Drimer Nombre                                                                           | Segundo Nombre                                                              | Drimer Apellido                                                                       | Converdo Nombro                                                                     |                          |
| 17                                             | Documento                                                                                                    | Fillinet monitore                                                                       | Segundo nomore                                                              | Frimer Apenido                                                                        | Segundo Nombre                                                                      | Confirmal                |
| 1                                              | 1017244568                                                                                                    | JOAN                                                                                    | SEBASTIAN                                                                   | GÓMEZ                                                                                 | ACEVEDO                                                                             | Confirma                 |
| #<br>1<br>2                                    | 101723388                                                                                                    | JOAN<br>MIGUEL                                                                          | SEBASTIAN                                                                   | GÓMEZ<br>TROCHEZ                                                                      | ACEVEDO<br>TUNUBALA                                                                 | Contirma                 |
| #<br>1<br>2<br>3                               | 1017244568<br>10723388<br>43919301                                                                                                    | JOAN<br>MIGUEL<br>SANDRA                                                                | SEBASTIAN<br>ANTONIO<br>MILENA                                              | GÓMEZ<br>TROCHEZ<br>RÍOS                                                              | ACEVEDO<br>TUNUBALA<br>GARCÍA                                                       |                          |
| #<br>1<br>2<br>3<br>4                          | 1017244568<br>10723388<br>43919301<br>598360                                                                                                    | JOAN<br>MIGUEL<br>SANDRA<br>JOAQUIN                                                     | SEBASTIAN<br>ANTONIO<br>MILENA<br>EDUARDO                                   | GÓMEZ<br>TROCHEZ<br>RÍOS<br>ROMERO                                                    | ACEVEDO<br>TUNUBALA<br>GARCÍA<br>RUIZ                                               |                          |
| #<br>1<br>2<br>3<br>4<br>5                     | 1017244568<br>10723388<br>43919301<br>598360<br>71219161                                                                                                    | JOAN<br>MIGUEL<br>SANDRA<br>JOAQUIN<br>ANDRÉS                                           | SEBASTIAN<br>ANTONIO<br>MILENA<br>EDUARDO<br>MAURICIO                       | GÓMEZ<br>TROCHEZ<br>RÍOS<br>ROMERO<br>ÁLVAREZ                                         | ACEVEDO<br>TUNUBALA<br>GARCÍA<br>RUIZ<br>ORTIZ                                      |                          |
| #<br>1<br>2<br>3<br>4<br>5<br>6                | 1017244568<br>10723388<br>43919301<br>598360<br>71219161<br>71721734                                                                                           | JOAN<br>MIGUEL<br>SANDRA<br>JOAQUIN<br>ANDRÉS<br>SAMUEL                                 | SEBASTIAN<br>ANTONIO<br>MILENA<br>EDUARDO<br>MAURICIO                       | GÓMEZ<br>TROCHEZ<br>RÍOS<br>ROMERO<br>ÁLVAREZ<br>NIÑO                                 | ACEVEDO<br>TUNUBALA<br>GARCÍA<br>RUIZ<br>ORTIZ<br>ORTEGA                            |                          |
| #<br>1<br>2<br>3<br>4<br>5<br>6<br>7           | 1017244568<br>10723388<br>43919301<br>598360<br>71219161<br>71721734<br>71763120                                                                               | JOAN<br>MIGUEL<br>SANDRA<br>JOAQUIN<br>ANDRÉS<br>SAMUEL<br>MANUEL                       | SEBASTIAN<br>ANTONIO<br>MILENA<br>EDUARDO<br>MAURICIO<br>ALEJANDRO          | GÓMEZ<br>TROCHEZ<br>RÍOS<br>ROMERO<br>ÁLVAREZ<br>NIÑO<br>RESTREPO                     | ACEVEDO<br>TUNUBALA<br>GARCÍA<br>RUIZ<br>ORTIZ<br>ORTEGA<br>GÓMEZ                   |                          |
| #<br>1<br>2<br>3<br>4<br>5<br>6<br>7<br>8      | 1017244568           10723388           43919301           598360           71219161           71721734           71763120           8106091                   | JOAN<br>MIGUEL<br>SANDRA<br>JOAQUIN<br>ANDRÉS<br>SAMUEL<br>MANUEL<br>HÉCTOR             | SEBASTIAN<br>ANTONIO<br>MILENA<br>EDUARDO<br>MAURICIO<br>ALEJANDRO<br>MARIO | GÓMEZ<br>TROCHEZ<br>RÍOS<br>ROMERO<br>ÁLVAREZ<br>NIÑO<br>RESTREPO<br>LOAIZA           | ACEVEDO<br>TUNUBALA<br>GARCÍA<br>RUIZ<br>ORTIZ<br>ORTEGA<br>GÓMEZ<br>HERRERA        |                          |
| #<br>1<br>2<br>3<br>4<br>5<br>6<br>7<br>8<br>9 | 1017244568           10723388           43919301           598360           71219161           71721734           71763120           8106091           8162210 | JOAN<br>MIGUEL<br>SANDRA<br>JOAQUIN<br>ANDRÉS<br>SAMUEL<br>MANUEL<br>HÉCTOR<br>MAURICIO | SEBASTIAN<br>ANTONIO<br>MILENA<br>EDUARDO<br>MAURICIO<br>ALEJANDRO<br>MARIO | GÓMEZ<br>TROCHEZ<br>RÍOS<br>ROMERO<br>ÁLVAREZ<br>NIÑO<br>RESTREPO<br>LOAIZA<br>AGUIAR | ACEVEDO<br>TUNUBALA<br>GARCÍA<br>RUIZ<br>ORTIZ<br>ORTEGA<br>GÓMEZ<br>HERRERA<br>GIL |                          |

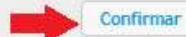

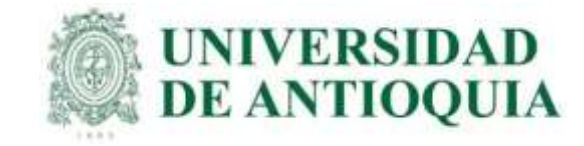

4. Cuando estén todos los estudiantes confirmados, seleccionar Formato ICFES con el fin de obtener la lista definitiva en excel. La lista se guarda para hacer el registro en el ICFES.

Fecha máxima para confirmar estudiantes y descargar ambos listados será hasta el 03 de febrero.

Los archivos "Formato ICFES" y "Listado" son para la etapa 2, lo cual permite el registro en ICFES y tener los datos de contacto de los estudiantes para el seguimiento en la inscripción en la plataforma PRISMA.

|                                                                                                    |                  |                      |            | Sab                                                                                                    | er Pro y 1  | Тут                          | 1200                    |
|----------------------------------------------------------------------------------------------------|------------------|----------------------|------------|----------------------------------------------------------------------------------------------------|-------------|------------------------------|-------------------------|
|                                                                                                    |                  |                      |            | Vicerred                                                                                                    | toría de Do | cencia 🌗                     | P. Jak                  |
| INCENIERIA DE SISTEMAS                                                                                         |                  |                      |            |                                                                                                    |             | Vicerrectoria de Docencra :: | Universidad de Antioqui |
| ereral                                                                                                    | 30               | 1040050021           | DAME       |                                                                                                    | SANTA       | RENDON                       | ¥ -                     |
| Estina de Inicio     Instructivo de restatoro                                                                  | 31               | 1040050821           | ALE JANDRO |                                                                                                    | PÉRE7       | MONTES                       | 2                       |
| de Decartamento                                                                                                | 32               | 1040756574           | ANGELICA   |                                                                                                    | ARROVAVE    | MENDOZA                      | ×                       |
| Premodistrar                                                                                                   | 33               | 1044507887           | LEON       | DARÍO                                                                                                    | ARANDO      | AMAYA                        | ×                       |
| Estudiantes por confirmar     Estudiantes confirmados                                                          | 34               | 1045024228           | RAUL       | ANDRÉS                                                                                                    | GÓMEZ       | RAMIREZ                      | ×                       |
| and a second second second second second second second second second second second second second second second | 35               | 1061776155           | SEBASTIÁN  |                                                                                                    | CADAVID     | RAMÍREZ                      | ×                       |
|                                                                                                    | 36               | 1122140270           | DEIRY      | SOFIA                                                                                                    | NAVAS       | MURIEL                       | ×                       |
|                                                                                                    | 37               | 1128434875           | JHONATAN   |                                                                                                    | GRAJALES    | PÉREZ                        | ×                       |
|                                                                                                    | 38               | 1151948149           | DOLLY      |                                                                                                    | JIMÉNEZ     | CIFUENTES                    | ×                       |
|                                                                                                    | 39               | 1152463333           | PAOLA      | ANDREA                                                                                                    | CARDONA     | SALCEDO                      | ×                       |
|                                                                                                    | 40               | 1152702902           | FABIAN     | ESTEBAN                                                                                                    | HIGUITA     | ALVAREZ                      | ×                       |
|                                                                                                    | 41               | 1152710962           | RAUL       | ANDRES                                                                                                    | ARCILA      | RODRIGUEZ                    | ×                       |
|                                                                                                    | 42               | 1214724978           | ALEJANDRO  |                                                                                                    | GALLEGO     | CHICA                        | ×                       |
|                                                                                                    | 43               | 1214726354           | JUAN       | DIEGO                                                                                                    | ISAZA       | LONDOÑO                      | ×                       |
|                                                                                                    | 44               | 1214729117           | JOHNATHAN  | ARLEY                                                                                                    | MONSALVE    | BELLO                        | ×                       |
|                                                                                                    | 45               | 1214735339           | ANDRÉS     | FELIPE                                                                                                    | ARANGO      | ORTIZ                        | ×                       |
|                                                                                                    | 46               | 1214746173           | ALEJANDRO  | Contract of Contract of Contra | MERCADO     | ESPINOSA                     | ×                       |
|                                                                                                    | 47               | 1216722985           | JUAN       | JOSE                                                                                                    | MARQUEZ     | VILLACIS                     | ×                       |
|                                                                                                    | 46               | 71219161             | ANDRÉS     | MAURICIO                                                                                                    | ALVAREZ     | ORTIZ                        | ×                       |
|                                                                                                    | Formato Ictes: 🗊 | Descargar Listado: 🗐 |            |                                                                                                    |             |                              |                         |

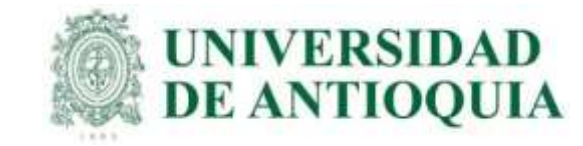

Para continuar en la guía etapa 2: a mas tardar el 03 de febrero se descarga el archivo en excel "Formato Icfes" de avido, con los datos que se muestra en la imagen. para copiar y pegar en la plantilla del ICFES solo las columnas requeridas. En la columna "Examen" es SaberPro para profesionales y SaberTyT para técnicos y tecnólogos.

| 4    | A               | В                | С             | D             | E                 | F                | G        | Н         |                     | J                                | K L          | M                               | N                            |
|------|-----------------|------------------|---------------|---------------|-------------------|------------------|----------|-----------|---------------------|----------------------------------|--------------|---------------------------------|------------------------------|
| 1    | Primer apellido | Segundo apellido | Primer nombre | Otros nombres | Tipo de documento | No, de documento | País     | Género    | Fecha de Nacimiento | Correo electrónico               | Examen Gra   | do Responsable pago inscripción | Correo personal              |
| 2    | GONZÁLEZ        | MARTINEZ         | YESICA        | ANDREA        | CC                | 1007115010       | Colombia | Femenino  | 05/01/1998          | yesicaa.gonzalez@udea.edu.co     | SaberPro N/A | Institución educativa           | jessi_gonzalez@hotmail.es    |
| 3    | MOSQUERA        | ÁLVAREZ          | ESTEBAN       |               | CC                | 1028032499       | Colombia | Masculino | 18/09/1997          | esteban.mosqueraa@udea.edu.co    | SaberPro N/A | Institución educativa           | estebandragon71@hotmail.com  |
| - 4  | CASTANO         | GARCIA           | LISBETH       |               | CC                | 1036404359       | Colombia | Femenino  | 26/02/1999          | lisbeth.castano@udea.edu.co      | SaberPro N/A | Institución educativa           | liz.226@hotmail.es           |
| - 5  | PATINO          | PATINO           | YENIFER       |               | CC                | 1036781409       | Colombia | Femenino  | 01/02/1992          | yenifer.patino@udea.edu.co       | SaberPro N/A | Institución educativa           | yenifer0102@gmail.com        |
| 6    | SEPULVEDA       | RAMÍREZ          | JUAN          | CAMILO        | CC                | 1036947039       | Colombia | Masculino | 28/06/1993          | jcamilo.sepulveda@udea.edu.co    | SaberPro N/A | Institución educativa           | juankse0628@hotmail.com      |
| 7    | VALENCIA        | YEPES            | ESTEBAN       |               | CC                | 1036952081       | Colombia | Masculino | 09/10/1994          | esteban.valenciay@udea.edu.co    | SaberPro N/A | Institución educativa           | esteban.valenciay@gmail.com  |
| 8    | RAMÍREZ         | HERRERA          | JULY          | TATIANA       | CC                | 1036957546       | Colombia | Femenino  | 29/07/1996          | yulyt.ramirez@udea.edu.co        | SaberPro N/A | Institución educativa           | yulytatiana@live.com         |
| 9    | VASQUEZ         | ARENAS           | DAISY         | TATIANA       | CC                | 1036960367       | Colombia | Femenino  | 04/04/1997          | dtatiana.vasquez@udea.edu.co     | SaberPro N/A | Institución educativa           | daximil1475@hotmail.com      |
| 10   | HENAO           | SUAREZ           | PAOLA         | ANDREA        | CC                | 1036960843       | Colombia | Femenino  | 20/07/1997          | paola.henaos@udea.edu.co         | SaberPro N/A | Institución educativa           | andrea_suarez21@hotmail.com  |
| -11  | GIRALDO         | GRISALES         | VALENTINA     |               | CC                | 1036960932       | Colombia | Femenino  | 26/07/1997          | valentina.giraldog@udea.edu.co   | SaberPro N/A | Institución educativa           | valetina1997@hotmail.com     |
| 12   | OSPINA          | ORTIZ            | KAREN         | YULIETH       | CC                | 1036962042       | Colombia | Femenino  | 28/12/1997          | kyulieth.ospina@udea.edu.co      | SaberPro N/A | Institución educativa           | kayuos@gmail.com             |
| 13   | ORTEGA          | ALZATE           | MELISSA       |               | CC                | 1036964792       | Colombia | Femenino  | 20/10/1998          | melissa.ortega@udea.edu.co       | SaberPro N/A | Institución educativa           | meliortega1@gmail.com        |
| - 14 | VALENCIA        | GALLEGO          | WILMAR        | GIOVANNI      | CC                | 1038405064       | Colombia | Masculino | 04/02/1987          | wilmar.valencia@udea.edu.co      | SaberPro N/A | Institución educativa           | chicospalidos@hotmail.com    |
| 15   | RAMÍREZ         | PÉREZ            | SARA          |               | CC                | 1038416081       | Colombia | Femenino  | 10/08/1996          | sara.ramirezp@udea.edu.co        | SaberPro N/A | Institución educativa           | sarisrp@hotmail.com          |
| -16  | PALMA           | CASTANEDA        | ANDRES        | STEVEN        | CC                | 1038417219       | Colombia | Masculino | 04/02/1998          | andres.palma@udea.edu.co         | SaberPro N/A | Institución educativa           | palma.castaneda015@gmail.com |
| 17   | ECHEVERRI       | CHICA            | ALEXANDRA     |               | CC                | 1040049585       | Colombia | Femenino  | 26/02/1998          | alexandra.echeverric@udea.edu.co | SaberPro N/A | Institución educativa           | alexaecheverri98@gmail.com   |
| 18   | GALEANO         | MARIN            | LIZETH        | ALEJANDRA     | CC                | 1040050172       | Colombia | Femenino  | 03/09/1998          | lizeth.galeano@udea.edu.co       | SaberPro N/A | Institución educativa           | lizeth090355@gmail.com       |
| -19  | GONZÁLEZ        | HERNÁNDEZ        | DIEGO         | ALEJANDRO     | CC                | 1041228732       | Colombia | Masculino | 28/06/1987          | diego.gonzalezh@udea.edu.co      | SaberPro N/A | Institución educativa           | ll.diego@hotmail.com         |
| 20   | GÓMEZ           | MANQUILLO        | FRANK         | ALEXIS        | CC                | 1045021568       | Colombia | Masculino | 01/11/1992          | alexis.gomez@udea.edu.co         | SaberPro N/A | Institución educativa           | frankalex-is@hotmail.com     |
| 21   | YEPES           | ARISTIZABAL      | YUDI          | TATIANA       | CC                | 1045025390       | Colombia | Femenino  | 27/12/1997          | yudi.yepes@udea.edu.co           | SaberPro N/A | Institución educativa           | ytya546@gmail.com            |

Luego se guarda el archivo en la platilla diseñada por el ICFES, revisar que las columnas tengan el formato correcto, lo cual permite cargar los datos correctamente en la plataforma PRISMA del ICFES.

| A | A               | В               | C             | D             | E                 | F                | G        | Н         |                  |                       | К        | L     | M                          |
|---|-----------------|-----------------|---------------|---------------|-------------------|------------------|----------|-----------|------------------|-----------------------|----------|-------|----------------------------|
| 1 | Primer Apellido | iegundo Apellid | Primer nombre | Otros nombres | lipo de documento | No. de documento | País     | Género    | echa de Nacimien | Correo electrónico    | Examen   | Grado | sponsable pago inscripción |
| 2 | TAPIAS          | HENAO           | SARA          | ELISA         | CC                | 1035236085       | Colombia | Femenino  | 12/01/1999       | sara.tapias@udea.e    | SaberPro | N/A   | Institución educativa      |
| 3 | HURTADO         | VÉLEZ           | VALENTINA     |               | CC                | 1036959163       | Colombia | Femenino  | 27/01/1997       | valentina.hurtado@u   | SaberPro | N/A   | Institución educativa      |
| 4 | BASTIDAS        | HERRERA         | ANGY          | PAOLA         | CC                | 1037662750       | Colombia | Femenino  | 07/06/1998       | angy.bastidas@ude     | SaberPro | N/A   | Institución educativa      |
| 5 | GÓMEZ           | RIVERA          | LEIDY         | ESTEFANIA     | CC                | 1037950282       | Colombia | Femenino  | 24/05/1999       | leidy.gomez3@udea     | SaberPro | N/A   | Institución educativa      |
| 6 | RAMÍREZ         | SERNA           | SUSANA        |               | CC                | 1040184447       | Colombia | Femenino  | 31/03/1999       | susana.ramirezs@uc    | SaberPro | N/A   | Institución educativa      |
| 7 | TRUJILLO        | OSSA            | JORGE         | ANDRES        | CC                | 1152224798       | Colombia | Masculino | 04/05/1999       | jandres.trujillo@udea | SaberPro | N/A   | Institución educativa      |
| 8 | BEJARANO        | ROLDÁN          | CAMILA        |               | CC                | 1152693005       | Colombia | Femenino  | 27/11/1993       | camila.bejarano@ud    | SaberPro | N/A   | Institución educativa      |
| 9 | TUIRAN          | BERBEL          | DAYAN         | ALFREDO       | CC                | 1214743750       | Colombia | Masculino | 24/08/1998       | dayan.tuiran@udea.    | SaberPro | N/A   | Institución educativa      |

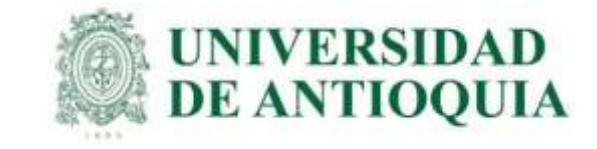

Para continuar en la guía etapa 2: a mas tardar el 03 de febrero se descarga el archivo en excel "descargar listado" de avido, con los datos que se muestra en la imagen, lo cual permitirá acceder a los datos de contacto. Cada estudiante tiene plazo máximo hasta el 23 de febrero para hacer el registro exitoso en ICFES. La guía etapa 3 explica detalladamente el proceso.

| $\mathbf{Z}$ | А          | В             | С              | D               | E                | F                            | G                                        | Н        |            |
|--------------|------------|---------------|----------------|-----------------|------------------|------------------------------|------------------------------------------|----------|------------|
| 1            | Documento  | Primer Nombre | Segundo Nombre | Primer Apellido | Segundo Apellido | Correo Institucional         | Correo Personal                          | Telefono | Celular    |
| 2            | 1007243826 | DAVID         | CARVAJAL       | YAZMIN          | ANDREA           | yazmin.david@udea.edu.co     | jazminandrea.jazmindavid.david@gmail.com | 3779260  | 3113520449 |
| 3            | 1020451774 | ÁLVAREZ       | LÓPEZ          | YISLEY          | ANDREA           | yisley.alvarez@udea.edu.co   | yisan.alo16@gmail.com                    | 4643333  | 3165280948 |
| 4            | 1020466406 | URIBE         | LÓPEZ          | JORGE           | ANDRES           | jandres.uribe@udea.edu.co    | jandresul@live.com                       | 2342664  | 3122881584 |
| 5            | 1036955414 | TORRES        | FRANCO         | JESSICA         |                  | jessica.torresf@udea.edu.co  | jessicafranco960106@gmail.com            | 5963835  | 3143579524 |
| 6            | 1037638002 | FRANCO        | CALVO          | GABRIEL         | FERNANDO         | gfernando.franco@udea.edu.co | gfernando.francoc@gmail.com              | 2180147  | 3136333250 |
| 7            | 1040754651 | CORTES        | RODRÍGUEZ      | CINDI           | MILEY            | cindi.cortes@udea.edu.co     | mileyrodriguez97@gmail.com               | 3779260  | 3165280948 |
| 8            | 1041328872 | ECHEVERRY     | AGUDELO        | SARA            | LUCIA            | lucia.echeverry@udea.edu.co  | zaraluxia34@gmail.com                    | 4643333  | 3122881584 |
| 9            | 1076664447 | ROSALES       | PARRA          | MIGUEL          | ANGEL            | miguel.rosales@udea.edu.co   | miguerosa0@gmail.com                     | 2342664  | 3143579524 |

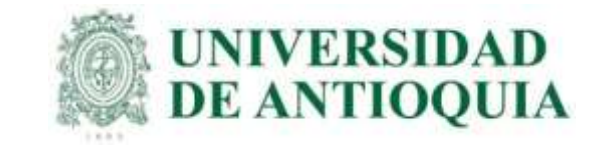

## IMPORTANTE PARA TENER EN CUENTA

1. El programa debe hacer seguimiento constante a la inscripción de los estudiantes, solo se podrá hacer el pago de aquellos que quedan en la pestaña de preinscritos del ICFES; **quienes al 23 de febrero no estén allí, la UdeA no les puede hacer el pago** y luego lo debe hacer el estudiante de forma extraordinaria, porque el sistema no permite proceder con el pago, por ende no presentan el examen.

2. Luego al finalizar la etapa 2, el programa podrá acceder a la información de usuario y contraseña temporales de los estudiantes para enviarla en caso de no recibir el correo del ICFES.

**3.** El prerregistro debe hacerse por medio de la universidad para cumplir el requisito de grado, no debe hacerse de forma individual porque no es válido para grado.

**4.** Los estudiantes a los cuales la UdeA ya les pagó en un semestre anterior, deben hacer el prerregistro en la respectiva unidad académica del 13 de febrero al 06 de marzo con recaudo ordinario por valor de \$103.500

**5.** El ICFES ofrece registro y recaudo extraordinario del 07 de marzo al 11 de marzo por valor de \$150.000. Si el estudiante no hizo el proceso en el tiempo ordinario, en estas fechas puede hacer el prerregistro en la unidad académica y hacer el pago con tarifa extraordinaria al ICFES.

6. Cualquier inquietud con el sistema PRISMA del ICFES se debe resolver por medio de las líneas 601 484 14 10 – 14 60, y/o escribir a <u>https://bit.ly/3L6MO8g</u>

https://www2.icfes.gov.co/es/web/guest/canales-de-atencion

7. Saber Pro en el Exterior: La Universidad solo paga el examen en Colombia; en el exterior, cada estudiante paga al ICFES y se debe ingresar en la opción Saber Pro y TyT en el Exterior. El registro ordinario es del 13 de febrero al 03 de marzo con tarifa de \$134.000 y el extraordinario del 07 al 11 de marzo por valor de \$199.500.